## Tcode : ME21N (PO Check)

Search & select Plant for Plant wise PO details. Enter Supplier (vendor number) for supplier wise PO details and Execute :-

| Purchasing Documents                                                                           | per Document                          | : Number                   |                                                                                             |  |  |  |  |  |  |
|------------------------------------------------------------------------------------------------|---------------------------------------|----------------------------|---------------------------------------------------------------------------------------------|--|--|--|--|--|--|
| 🕒 🔁 📜 Choose                                                                                   |                                       |                            |                                                                                             |  |  |  |  |  |  |
| Purchasing document<br>Purchasing or aization                                                  |                                       | to to                      | •         •           •         •                                                           |  |  |  |  |  |  |
| Scope of List Selection Parameters Document Type Execute                                       |                                       | to to                      | <b>1</b>                                                                                    |  |  |  |  |  |  |
| Purchasing Group<br>Plant<br>Document Incomplete                                               | 1700                                  | to to                      | <b>1</b><br><b>1</b><br><b>1</b>                                                            |  |  |  |  |  |  |
| Item Category<br>Account Assignment Category<br>Delivery Date                                  |                                       | to to to                   | 4         4           4         4                                                           |  |  |  |  |  |  |
| Validity Key Date<br>Range of Coverage to<br>Vendor                                            | 100117                                | to                         |                                                                                             |  |  |  |  |  |  |
| Supplying Plant<br>Material                                                                    |                                       | to to                      | +<br>+<br>+                                                                                 |  |  |  |  |  |  |
| Material Group<br>Document Date<br>Intern. Article No. (EAN/UPC)                               |                                       | to to to                   | 4<br>4<br>4                                                                                 |  |  |  |  |  |  |
| Vendor's Material Number<br>Vendor Subrange                                                    |                                       | to to                      |                                                                                             |  |  |  |  |  |  |
| Season<br>Season Year                                                                          |                                       | to to                      | 1<br>1<br>1<br>1<br>1<br>1<br>1<br>1<br>1<br>1<br>1<br>1<br>1<br>1<br>1<br>1<br>1<br>1<br>1 |  |  |  |  |  |  |
| Short Toxt PO history sign After Execute :                                                     |                                       |                            |                                                                                             |  |  |  |  |  |  |
| Purchasing Documents Socument Number                                                           | 🖷 🚺 Print Preview 💽 🔯 ,               |                            |                                                                                             |  |  |  |  |  |  |
| Purchasing Document 500000005     10 ZSRV F 010 1 2 3.09.20 100117 Kanohar Electricals Limited | Supervision by OEM for revival of Trf | SER-ONM D K 1700 1005 1 AU | 80,000.00 INR 1 0                                                                           |  |  |  |  |  |  |

#### Texts field and Conditions field (Copy PO Number from here).

| E Purchase Order Edit Goto Environment System Help                                                                                                    |                  |                                     |                    |  |
|----------------------------------------------------------------------------------------------------|------------------|-------------------------------------|--------------------|--|
| 🖉 🔽 🔫 🗮 🕲 😪 😒 😫 🛗 🎁 🖏 🎝 💭 🔽 🕲 🖳                                                                                                    |                  |                                     |                    |  |
| Image: Second System Content of Content of Con | Texts            |                                     |                    |  |
| Local Purchase PO Vendor T00584 GOPAL KUMAR PATHAK                                                                                                    | Doc. Date 05.    | 04.2021                             |                    |  |
| Delvery/Invoice Conditions Texts Address Communication Partners Additional Data                                                                                                    | Org. Data Status | Release strategy Payment Processing | Incoterms Versions |  |
| Header Texts A<br>Subject<br>NIT Ref<br>Reference<br>Continuous-text ed.                                                                                                    |                  |                                     |                    |  |
| Tem Overview                                                                                                    |                  |                                     |                    |  |
| Tim Item Detai                                                                                                    |                  |                                     |                    |  |

## T-Code:MIRO : Invoice Process

| Enter Inco         | ming In        | voice: (      | Company       | Code      | 1000          |       |                        |          |              |           |            |           |               |            |            |
|--------------------|----------------|---------------|---------------|-----------|---------------|-------|------------------------|----------|--------------|-----------|------------|-----------|---------------|------------|------------|
| Show PO structure  | Show workli    | ist 📑 H       | lold 🔢 Simula | ate 🛛 🛆   | Messages 🔢 He | elp 🕕 | INF                    |          |              |           |            | _         |               |            |            |
| Transaction        | 1 Invoice      |               | •             | •         |               | 000   | Balance                |          |              | 0.00      | INR        |           | S             | elect Tax  | code &     |
| Basic Data F       | Payment [      | Details T     | ax Withhol    | ding tax  | Co            | ] Ver | ndor 000010            | 0117     |              |           | $\searrow$ |           | clio          | ck on Calo | culate tax |
| Invoice date       | 01 04 202      | 1             | Poforonco     | 1         |               | Cor   | mpany<br>pobar Electri | icale Li | imite        |           |            |           | $\overline{}$ |            |            |
| Posting Date       | 01.04.202      | 1             | Reference     | 1         |               | De    | lhi road               |          |              |           | Г          |           |               |            |            |
| Amount             | 94,400.00      |               |               | ] ]       | INR           | 25    | 203 Meerut             |          | _            |           |            | After     | r clic        | k on Calc  | ulate tax  |
| Tax Amount         | 14 400 00      |               | C3 C3 (ICST   | Tax       |               |       |                        |          |              |           |            | сор       | by an         | nount fro  | m here     |
| Bus.Place/Sectn    | BH01 / BH      | 01            | 63 63 (1651   | 1070)     |               |       | Kov                    | SBIN     | 0004183      |           |            |           |               |            |            |
| Text               | Invoice with   | EMD,SD        |               |           |               | Bar   | ik acct                |          | 052          |           |            |           |               |            |            |
| Paymt terms        | Due immedi     | ately         |               |           |               | Sta   | te Bank Of I           | India    |              |           | - P        | aste A    | mou           | unt here.  | Enter &    |
|                    | /              |               |               | 1         |               |       |                        |          |              |           |            | click o   | on W          | /ithholdir | ng Tax     |
| PO Reference       | G/L Account    | t Materia     | l Asset       |           |               |       |                        |          |              |           | _          |           |               | Tab        | -          |
| 1 Purchase Order/S | cheduling Agre | eement 🔻      | 450000005     | 5         | <b>÷</b>      |       |                        | 3        | 3 Goods/serv | vice iten | ns + planr | ed del 🔻  |               |            |            |
|                    |                |               |               |           |               |       | Layout                 |          | DLC_6        | 5310 De   | livery Con | firmati 🔻 |               |            |            |
| It Purchase o.     | Item Del       | . Note/Sheet  | No. PO Text   |           | Quantity      | 0     | Net Price              | 0        | Amount       | S         | Tax Code   | 4         |               |            |            |
| 145000000          | <u>05</u> 10   |               | Supervisio    | on by OEM |               | 4 AU  | ,000.00                | AU       | 80,000.0     | 00+ (     | C3 C3 (I   | :G 🔻 [    |               |            |            |
|                    |                |               |               |           |               |       |                        |          |              |           |            |           | -             |            |            |
|                    |                |               |               |           |               |       |                        |          |              |           |            | - F       |               |            |            |
| BB <b>S</b> A      | Ttem           |               | Search Te     | erm       |               | G     | l (B                   |          | 1            | 1 / 1     |            | Items     |               |            |            |
| Vendor 100117 is   | subject to wil | thholding tax |               |           |               |       |                        |          | SAP          |           |            |           |               |            |            |

Withholding Tax Tab : TDS(194C during Invoice), CGST-TDS,SGST TDS, Labour Cess (Untick which is not applicable in Invoice.

| Enter Incol         | ming     | Invoice      | : Company  | <b>Code 1</b> 0 | 000         |     |                             |      |
|---------------------|----------|--------------|------------|-----------------|-------------|-----|-----------------------------|------|
| Show PO structure   | Show w   | vorklist 🛛 📑 | Hold       | ate 🔰 🛆 Mer     | ssages 🚺 He | elp | 00 NF                       |      |
| Transaction         | 1 Invoid | ce           |            | -               |             |     | Balance 0.00 INR            |      |
| Basic Data P        | ayment   | Details      | Tax Withho | lding tax C     | ) I 🕨 🕻     | 3   | Vendor 0000100117           |      |
|                     |          |              |            |                 |             |     | Company                     |      |
| Name of WTax Ty     | WTa \    | N/Tax Base F | C WTax An  | nt in FC        | W/Tax B     |     | Kanohar Electricals Limited |      |
| Tax during Invoices | 2C       |              |            | (               | 0.00        |     | Delhi road                  |      |
| Tax payment- Sec 1. | <        | X            |            | (               | 0.00        |     | 250103 Meerut               |      |
|                     |          |              |            |                 |             |     |                             |      |
|                     |          |              |            |                 | <b>*</b>    |     | Bank Key SBIN0004183        |      |
|                     |          |              |            |                 |             |     | Bank acct 10364673252       |      |
|                     |          |              |            |                 | 4 1         |     | State Bank Of India         | IO I |
|                     |          |              |            |                 |             |     |                             |      |

#### Simulate Screen : Simulate and then Post.

| osition | A G/L                     | Act/Mat/Ast/Vndr          | Amount  | Cu       | Purchasing | Item | Т  | Jurisd. Code | Tax date | Bu | Cost | E. |
|---------|---------------------------|---------------------------|---------|----------|------------|------|----|--------------|----------|----|------|----|
|         | 1 <mark>K</mark> 212000   | Kanohar Electricals Limi. | 92,80   | 0.00-INR |            |      | ** |              |          |    |      |    |
|         | 2 <b>S</b> 260100         | GR/IR SERVICE CLEARI.     | . 94,40 | 0.00 INR | 450000005  | 10   | C3 |              |          |    | 1730 | -  |
| 200000  | 001 <mark>S</mark> 219102 | 2 TDS - 194 C             | 1,60    | 0.00-INR |            |      |    |              |          |    |      |    |
|         |                           |                           |         |          |            |      |    |              |          |    |      |    |
|         |                           |                           |         |          |            |      |    |              |          |    |      |    |
|         |                           |                           |         |          |            |      |    |              |          |    |      |    |
|         |                           |                           |         |          |            |      |    |              |          |    |      | L  |
|         |                           |                           |         |          |            |      |    |              |          |    |      |    |
|         |                           |                           |         |          |            |      |    |              |          |    |      |    |
|         |                           |                           |         |          |            |      |    |              |          |    |      |    |
|         |                           |                           |         |          |            |      |    |              |          |    |      |    |
|         |                           |                           |         |          |            |      |    |              |          |    |      |    |
|         |                           |                           |         |          |            |      |    |              |          |    |      |    |
|         |                           |                           |         |          |            |      |    |              |          |    |      |    |
|         |                           |                           |         |          |            |      |    |              |          |    |      |    |
|         |                           |                           |         |          |            |      |    |              |          |    |      |    |
|         |                           |                           |         |          |            |      |    |              |          |    |      |    |
|         |                           |                           |         |          |            |      |    |              |          |    |      |    |
|         |                           |                           |         |          |            |      |    |              |          |    |      | •  |
| •       |                           |                           |         |          |            |      |    |              |          |    | 4 F  |    |

## TCode-FB05 :- EMD & Penalty In vendor Invoice Process :-

Special GL Indicator EMD-E, Security Deposit-H, Keep Back-K, Penalty-T and Retention-R

#### Select Transfer Posting with Clearing option then fill the require detail and Enter:-

| Post with C                                                                          | Clearing: F        | leade  | r Data   |         |          |      |  |
|--------------------------------------------------------------------------------------|--------------------|--------|----------|---------|----------|------|--|
| Choose open items                                                                    | Account Model      |        |          |         |          |      |  |
| Document Date                                                                        | 02.04.2021         | Туре   | kz       | Compar  | ny Code  | 1000 |  |
| Posting Date                                                                         | 02.04.2021         | Period | 1        | Currenc | y/Rate   | INR  |  |
| Document Number                                                                      |                    |        |          | Transla | tion dte |      |  |
| Reference                                                                            |                    |        |          | Cross-C | C Number |      |  |
| Doc.Header Text                                                                      |                    |        |          |         |          |      |  |
| Clearing Text                                                                        | EMD & Penalty      | r      |          |         |          |      |  |
| <ul> <li>Incoming paymen</li> <li>Credit memo</li> <li>Transfer posting v</li> </ul> | t<br>vith clearing | Ven    | Idor Num | ber     |          |      |  |
| First line item                                                                      |                    |        |          |         |          |      |  |

| Post with Clearing A                                                                                                    | dd Vendor item                                   |                |                          |
|----------------------------------------------------------------------------------------------------|--------------------------------------------------|----------------|--------------------------|
| 🧟 🗟 🗟 🗋 Choose open items                                                                                                    | Process Open Items 🛛 🖨 More data                 | Account Model  |                          |
| Vendor     100117     Kan       Company Code     1000     Del       BSPTCL     Mee       Item 1 / down Payment Agst E / 39 E | iohar Electricals Limited<br>hi road<br>erut     | G/L Acc 260700 |                          |
| Amount 1000                                                                                                    | INR                                              | 5              | ocial CL Indicator T for |
| Calculate Disc.perc.                                                                                                    | Tax Bus./Sectn<br>CD Amount<br>Profit Ctr 107300 | Real Estate    | nalty                    |
| Assignment Text EMD                                                                                                    |                                                  | Long Texts     |                          |
| PstKy 39 Account 100117                                                                                                    | SGL Ind T                                        | New Co.Code    |                          |

| After entering Penalt | v Amount click on Process o | pen Item for creating Liabilit | v against the Invoice. |
|-----------------------|-----------------------------|--------------------------------|------------------------|
|                       |                             |                                |                        |

| Post with Clearing Correct                                                   | Vendor it      | em        |                 |
|------------------------------------------------------------------------------|----------------|-----------|-----------------|
| 🔏 🔓 📑 🗈 Choose open items 🏻 Process                                          | Open Items 🏼 🚽 | More data | Account Model   |
| Vendor 100117 Kanohar Elect                                                  | ricals Limited |           | G/L Acc 217000  |
| Company Code         1000         Delhi road           BSPTCL         Meerut | Penalty Amo    | ount      |                 |
| Item 2 / Retention Amt Cr / 39 T                                             |                |           | Process Open It |
| Amount 5,000.00                                                              | INR            |           |                 |
| Calculate Tax                                                                | Bus./Sectn     |           |                 |
| Bus. Area                                                                    |                |           |                 |
| Disc.perc.                                                                   | CD Amount      |           |                 |
|                                                                              |                |           | Real Estate     |
| Purch.Doc.                                                                   | 1.1            |           |                 |
|                                                                              | Profit Ctr     | 107300    | Flow Type       |
| Contract /                                                                   |                |           |                 |
|                                                                              |                |           |                 |
| Assignment                                                                   |                |           |                 |
| Text Penalty                                                                 |                |           | bong Texts      |
|                                                                              |                |           |                 |
| Next line item                                                               |                |           |                 |
| PstKy Account                                                                | SGL Ind        |           | New Co.Code     |
|                                                                              |                |           |                 |

Enter Vendor Account Number & then click on Process open Items.

| Post with           | Clearing Select open iten | 15                                |
|---------------------|---------------------------|-----------------------------------|
| Process Open Iter   | ns                        |                                   |
|                     |                           |                                   |
| Open item selection | on                        | Additional selections             |
| Company Code        | 1000                      | <ul> <li>None</li> </ul>          |
| Account             | 100117                    | ○ Amount                          |
| Account Type        | K                         | O Document Number                 |
| Special G/L Ind     |                           | Posting Date                      |
|                     | ✓ Normal OI               | O Dunning Area                    |
| Payt Advice No.     |                           | OReference                        |
|                     |                           | O Payment Order                   |
|                     | Other Accounts            | Collective Invoice                |
|                     | Distribute by Age         | <ul> <li>Document type</li> </ul> |
|                     | Automatic Search          | 🔘 Business Area                   |
|                     |                           | ◯ Tax Code                        |
|                     |                           | Branch account                    |
|                     | Vendor Number             | Currency                          |
|                     | Vender Humber             | Posting Key                       |
|                     |                           | O Document Date                   |
|                     |                           | OAssignment                       |
|                     |                           | Billing Document                  |
|                     |                           | Others                            |
|                     |                           |                                   |

Below is the Invoice against which EMD & Penalty need to be created.

## Double Click on Difference postings (blank amount)

| Post with Clearin                                | ng Pro  | cess open        | items                      |                                              |                  |                   |  |  |  |  |  |
|--------------------------------------------------|---------|------------------|----------------------------|----------------------------------------------|------------------|-------------------|--|--|--|--|--|
| 🙎 📝 Distribute Difference                        | Charge  | Off Difference 🥖 | Editing Options 📙 Write Of | f Difference Automatically (AD)              | 💋 Cash Disc. Due |                   |  |  |  |  |  |
| Standard Partial Pmt                             | Res.Ite | ems WH Tax       | ]                          |                                              |                  |                   |  |  |  |  |  |
| Account items 100117 Kanohar Electricals Limited |         |                  |                            |                                              |                  |                   |  |  |  |  |  |
| Document D. Document                             | . P Bu  | Da INR Gro       | SS                         | CashDiscount                                 | CDPer.           |                   |  |  |  |  |  |
| 5100000052 RE 01.04.2021                         | . 31    | 1                | 92,800.00-                 |                                              |                  | A                 |  |  |  |  |  |
|                                                  |         |                  |                            |                                              |                  | <b>*</b>          |  |  |  |  |  |
|                                                  |         |                  |                            |                                              |                  |                   |  |  |  |  |  |
|                                                  |         |                  |                            |                                              |                  |                   |  |  |  |  |  |
|                                                  |         |                  |                            |                                              |                  |                   |  |  |  |  |  |
|                                                  |         |                  |                            |                                              |                  |                   |  |  |  |  |  |
|                                                  |         |                  |                            |                                              |                  |                   |  |  |  |  |  |
|                                                  |         |                  |                            |                                              |                  |                   |  |  |  |  |  |
| <b>4 F</b>                                       |         |                  |                            |                                              |                  | 4 1               |  |  |  |  |  |
|                                                  |         |                  |                            | )<br>(), (), (), (), (), (), (), (), (), (), |                  |                   |  |  |  |  |  |
| Ke se ev (                                       | ) (📙 Am | o Gross<>        | 🛗 Currency 🕴 Items         | 👖 Items 👘 Disc. 📋 I                          | Disc.            |                   |  |  |  |  |  |
|                                                  |         |                  |                            |                                              |                  |                   |  |  |  |  |  |
| Processing Status                                |         |                  |                            |                                              |                  | _                 |  |  |  |  |  |
| Number of Items                                  |         |                  | Amount Entered             |                                              | 6,000.00-        |                   |  |  |  |  |  |
| Display from Item                                |         |                  | Assigned                   |                                              | 92,800.00-       |                   |  |  |  |  |  |
| Reason Code                                      |         | _                | Difference Posti           | ngs                                          | 06.000.00        |                   |  |  |  |  |  |
| Display in cleaning currency                     |         |                  | NOL ASSIGNED               |                                              | 86,800.00        |                   |  |  |  |  |  |
|                                                  |         |                  |                            |                                              |                  | Double Click berg |  |  |  |  |  |
|                                                  |         |                  |                            |                                              |                  |                   |  |  |  |  |  |

After double click on difference postings, amount will be reflected as below :-

| Post with Clear              | ing Pro      | ocess ope        | en items            |               |                                 |                                           |             |          |
|------------------------------|--------------|------------------|---------------------|---------------|---------------------------------|-------------------------------------------|-------------|----------|
| 🚴 📝 Distribute Differen      | ce Charge    | e Off Difference | e 🖉 Editing Options | 📙 Write Of    | ff Difference Automatically (AD | ) 💋 Cash Disc. Due                        |             |          |
| Standard Partial Pm          | : Res.It     | ems WH T         | Гах                 |               |                                 |                                           |             |          |
|                              |              |                  |                     |               |                                 |                                           |             |          |
| Account items 100117 Ka      | inonar Elect | ricals Limited   |                     |               | a 101 - 1                       | 00.0                                      |             |          |
| Document D. Document         | P., Bu.      | Da IN            | R Gross             |               | CashDiscount                    | CDPer.                                    |             | <u> </u> |
| 510000052 RE 01.04.20        | 21 31        | 1                |                     | 92,800.00-    |                                 |                                           |             | -        |
|                              |              |                  |                     |               |                                 |                                           |             |          |
|                              |              |                  |                     |               |                                 |                                           |             |          |
|                              |              |                  |                     |               |                                 |                                           |             |          |
|                              |              |                  |                     |               |                                 |                                           |             |          |
|                              |              |                  |                     |               |                                 |                                           |             |          |
|                              |              |                  |                     |               |                                 |                                           |             |          |
|                              |              |                  |                     |               |                                 |                                           |             | -        |
|                              |              |                  |                     |               |                                 |                                           |             | 4 1      |
|                              | 음<br>음<br>An | no 👪 Gros        | ss<> 🁪 Currency     | 🕴 Items       | 🕴 Items 👫 Disc.                 | Disc.                                     |             |          |
|                              |              |                  |                     |               |                                 |                                           |             |          |
| Processing Status            |              |                  |                     |               |                                 |                                           |             |          |
| Number of Items              | 1            | ]                | An                  | nount Entered | t                               | 6,000.00-                                 |             |          |
| Display from Item            | 1            | ]                | As                  | signed        |                                 | 92,800.00-                                |             |          |
| Reason Code                  |              |                  | Dif                 | ference Posti | ngs                             | \$6,800.00                                |             |          |
| Display in clearing currence | y            |                  | No                  | t Assigned    |                                 | 0.00                                      |             |          |
|                              |              |                  |                     |               |                                 |                                           |             |          |
|                              |              |                  |                     |               |                                 | $ \  \  \  \  \  \  \  \  \  \  \  \  \ $ |             |          |
|                              |              |                  |                     |               |                                 | Actual Day                                | mont Amount |          |
|                              |              |                  |                     |               |                                 | ACLUAI PAY                                | nent Amount |          |
|                              |              |                  |                     |               |                                 |                                           |             |          |

## Click on Documents then Simulate :-

| Post with                                                                                                    | Clearing Display Overview                                                                                                    |
|----------------------------------------------------------------------------------------------------|----------------------------------------------------------------------------------------------------|
| Supplement                                                                                                    | Display Currency Taxes 🖄 Reset                                                                                                    |
| Document Date<br>Posting Date<br>Document Number<br>Reference<br>Doc.Header Text<br>Items in document<br>PK BusA F | 02.04.2021     Type     KZ     Company Code     1000       02.04.2021     Period     1     Currency     INR       INTERNAL     Fiscal Year     2021     Translation dte     02.04.2021       Cross-CC Number     Trading part.BA     Trading part.BA     Trading part.BA |
| 001 39E 0<br>002 39T 0<br>003 34 0<br>004 27 0                                                                     | 0000100117 Kanohar Electricals 1,000.00-<br>0000100117 Kanohar Electricals 5,000.00-<br>0000100117 Kanohar Electricals 86,800.00-<br>0000100117 Kanohar Electricals 92,800.00                                                                                            |
| D 92,800.00<br>Other line item<br>PstKy                                                                            | c 92,800.00 0.00 * 4 Line Items                                                                                                    |
| Correct the mar                                                                                                    | rked line items Message                                                                                                    |

In case you get the above error –**"Correct the marked line items"** message Indicator - correct the line item which is mark in Blue color.

|                        | - 4 🔲 😂                 | ) () II () II () () () () () () () () () () () () () |
|------------------------|-------------------------|------------------------------------------------------|
| Post with              | h Clearing Correct      | Vendor item                                          |
| 🚨 🖨 🖻 🗈                | Supplement 📑 More data  | 🖄 Reset 🚹 Withholding tax                            |
| Vendor<br>Company Code | 100117 Kanohar Electric | ricals Limited G/L Acc 212000                        |
| BSPTCL                 | Meerut                  |                                                      |
| Item 3 / Other p       | ayables / 34            |                                                      |
| Amount                 | 86,800.00               | INR                                                  |
| Bus. Area              | Calculate Tax           | BusPlace/Sectn BH01 /                                |
| Payt terms             | 0001                    | Days/percent 0.000 / /                               |
| CD Base                | 86,800.00               | CD Amount 0.00                                       |
| Pmnt block             |                         | Payt Method •                                        |
| Assignment             |                         |                                                      |
| Text                   | Actual Payment amount   |                                                      |
|                        |                         |                                                      |
| Next line item         |                         |                                                      |
| PstKy                  | ccount                  | SGL Ind New Co.Code                                  |
|                        |                         |                                                      |

Double click and enter the require field (Text).

After filling mandatory field (Text) then again simulate and save.

| Post with Clearing Display Overview |                       |                |            |              |  |  |  |  |
|-------------------------------------|-----------------------|----------------|------------|--------------|--|--|--|--|
| 🕄 🏰 Display Curr                    | rency 🚺 Taxes 🖄 Res   | set            |            |              |  |  |  |  |
| Document Date                       | 02.04.2021 Type       | KZ Comp        | any Code   | 1000<br>INB  |  |  |  |  |
| Document Number                     | INTERNAL Fiscal Y     | ear 2021 Trans | lation dte | 02.04.2021   |  |  |  |  |
| Reference                           |                       | Cross          | -CC Number |              |  |  |  |  |
| Doc.Header Text                     |                       | Tradi          | ng part.BA |              |  |  |  |  |
| Items in document                   | currency              |                |            |              |  |  |  |  |
| PK BusA A                           | cct                   | INR            | Amount     | Tax amnt     |  |  |  |  |
| 001 39E 0                           | 000100117 Kanohar Ele | ectricals      | 1,000.00-  |              |  |  |  |  |
| 002 39т 0                           | 000100117 Kanohar Ele | ectricals      | 5,000.00-  |              |  |  |  |  |
| 003 34 0                            | 000100117 Kanohar Ele | ectricals 8    | 6,800.00-  |              |  |  |  |  |
| 004 27 0                            | 000100117 Kanohar Ele | ectricals 9    | 2,800.00   |              |  |  |  |  |
|                                     |                       |                |            |              |  |  |  |  |
| D 92,800.00                         | C_92,800.00           | 0.00           | -          | 4 Line Items |  |  |  |  |
| Other line item                     |                       |                |            |              |  |  |  |  |
| PstKy Q or                          | ount                  | SGL Ind TType  | 1          | New Co.Code  |  |  |  |  |
|                                     |                       |                |            |              |  |  |  |  |
|                                     |                       |                |            |              |  |  |  |  |
|                                     |                       |                |            |              |  |  |  |  |
|                                     |                       |                |            |              |  |  |  |  |

Document 1500000122 was posted in company code 1000

## TCode -FBL1N Report (Vendor Line Item Display) After EMD & Penalty Entry :-

| Ve                           | Vendor Line Item Display                                                                   |                                  |                                        |                |                                        |        |             |                                      |                   |                          |                                         |
|------------------------------|--------------------------------------------------------------------------------------------|----------------------------------|----------------------------------------|----------------|----------------------------------------|--------|-------------|--------------------------------------|-------------------|--------------------------|-----------------------------------------|
| н                            | 🔣 ፋ 🕨 🗎 🕼 🖉 🧱 🕼 🕼 📓 📓 📅 📇 📅 🏭 🏥 🇱 🎆 🎦 📔 🚹 🖬 🔀 🧏 🎦 🔛 🚺 🚺 🚺 Selections 👘 Create Dispute Case |                                  |                                        |                |                                        |        |             |                                      |                   |                          |                                         |
| Vend<br>Comp<br>Name<br>City | Vendor 100117<br>Company Code 1000<br>Name Kanohar Electricals Limited<br>City Meerut      |                                  |                                        |                |                                        |        |             |                                      |                   |                          |                                         |
|                              | St                                                                                         | Assignment                       | DocumentNo                             | Туре           | DocDate                                | s      | DD          | Amount in Local Crcy                 | LCurr             | Clrng doc.               | Text                                    |
|                              | )<br>)<br>)<br>)                                                                           | 20210402<br>20210402<br>20210402 | 1500000122<br>1500000122<br>1500000122 | KZ<br>KZ<br>KZ | 02.04.2021<br>02.04.2021<br>02.04.2021 | E<br>T | 5<br>5<br>5 | 86,800.00-<br>1,000.00-<br>5,000.00- | INR<br>INR<br>INR |                          | Actual Payment amount<br>EMD<br>Penalty |
| *                            | Ø                                                                                          |                                  |                                        |                |                                        |        |             | 92,800.00-                           | INR               |                          |                                         |
|                              |                                                                                            | 20210401<br>20210402             | 5100000052<br>1500000122               | RE<br>KZ       | 01.04.2021                             |        |             | 92,800.00-<br>92,800.00              | INR<br>INR        | 1500000122<br>1500000122 | Invoice with EMD,SD<br>EMD & Penalty    |
| *                            |                                                                                            |                                  |                                        |                |                                        |        |             | 0.00                                 | INR               |                          |                                         |
| **                           | ** Account 100117 92,800.00- INR                                                           |                                  |                                        |                |                                        |        |             |                                      |                   |                          |                                         |

# TCode : F-53 (Vendor Invoice Payment) : Final Payment :--

Fill the require details as per below screen then Click on Process Open Items or Press Enter :-

| Post Outgo          | ing Paym   | ents: He    | eader L        | Data                     |        |
|---------------------|------------|-------------|----------------|--------------------------|--------|
| Process Open Items  |            |             |                |                          |        |
| Document Date       | 05.04.2021 | Туре        | KZ             | Company Code             | 1000   |
| Posting Date        | 05.04.2021 | Period      | 1              | Currency/Rate            | INR    |
| Document Number     |            |             |                | Translation dte          |        |
| Reference           |            |             |                | Cross-CC Number          |        |
| Doc.Header Text     |            |             |                | Trading part.BA          |        |
| Clearing Text       | Payment    |             |                |                          |        |
| Bank data           |            |             |                |                          |        |
| Account             | 160482     |             |                | Business Area            |        |
| Amount              | 86800      |             |                |                          |        |
| Amt.in loc.cur.     |            |             |                |                          |        |
| Bank Charges        |            |             |                | LC Bank Charges          |        |
| Value date          | 05.04.2021 |             |                | Profit Center            | 107300 |
| Text                | Payment    |             |                | Assignment               | 11111  |
|                     |            |             |                |                          |        |
| Open item selection |            |             |                | Additional selection     | ns     |
| Account             | 100117     | D           |                | <ul> <li>None</li> </ul> |        |
| Account Type        | K [        | Other Accou | unts           | OAmount                  |        |
| Special G/L Ind     |            | Standard O  | Is             | O Document Nur           | mber   |
| Payt Advice No.     |            |             | O Posting Date |                          |        |
| Distribute by Age   |            |             |                | O Dunning Area           |        |
| Automatic Search    |            |             |                | Others                   |        |
|                     |            |             |                |                          |        |

# Click on Document & simulate :-

| 👷 📝 Distrib     |                 |          |             |                                    |                                   |                  |
|-----------------|-----------------|----------|-------------|------------------------------------|-----------------------------------|------------------|
|                 | oute Difference | Charge   | e Off Diffe | erence 🥟 Editing Options 🛛 📙 Write | Off Difference Automatically (AD) | 💋 Cash Disc. Due |
| Standard        | Partial Pmt     | WH T     | ax          |                                    |                                   |                  |
|                 |                 |          |             |                                    |                                   |                  |
| Account item    | ns 100117 Kano  | har Elec | tricals Lir | nited                              |                                   |                  |
| Document D      | D. Document     | P., Bu.  | Da          | INR Gross                          | CashDiscount                      | CDPer.           |
| 500000122 K     | Z 02.04.2021    | . 34     | 3           | 86,800.00                          |                                   |                  |
|                 |                 |          |             |                                    |                                   |                  |
|                 |                 |          |             |                                    |                                   |                  |
|                 |                 |          |             |                                    |                                   |                  |
|                 |                 |          |             |                                    |                                   |                  |
|                 |                 |          |             |                                    |                                   |                  |
|                 |                 |          |             |                                    |                                   |                  |
|                 |                 |          |             |                                    |                                   |                  |
|                 |                 |          |             |                                    |                                   |                  |
| < >             |                 |          |             |                                    |                                   |                  |
|                 |                 |          | no 🏨        |                                    | is 🕷 Items 🔠 Disc 🕷 🛙             | Disc             |
|                 |                 |          |             | Coross the angle correctey         |                                   | loci -           |
| Processing Sta  | atus            |          |             |                                    |                                   |                  |
| Number of Ite   | ems 1           | L        | 1           | Amount Enter                       | ed                                | 86,800.00-       |
| Display from I  | Item 1          | L        | 1           | Assigned                           |                                   | 86,800.00-       |
| Reason Code     |                 |          |             | Difference Pos                     | tings                             |                  |
| Display in clea | aring currency  |          |             | Not Assigned                       |                                   | 0.00             |
| 0.000           |                 |          |             |                                    |                                   |                  |

#### Simulate Screen and save :-

| Post Outgo                                       | oing Payl                            | ments Disp                    | olay O          | verview                                     |                           |  |  |  |
|--------------------------------------------------|--------------------------------------|-------------------------------|-----------------|---------------------------------------------|---------------------------|--|--|--|
| 🕄 👬 Display Curr                                 | ency 🚹 Tax                           | es 🖄Reset                     |                 |                                             |                           |  |  |  |
| Document Date<br>Posting Date<br>Document Number | 05.04.2021<br>05.04.2021<br>INTERNAL | Type<br>Period<br>Fiscal Year | KZ<br>1<br>2021 | Company Code<br>Currency<br>Translation dte | 1000<br>INR<br>05.04.2021 |  |  |  |
| Reference                                        |                                      |                               |                 | Cross-CC Number                             |                           |  |  |  |
| Doc.Header Text                                  |                                      |                               |                 | Trading part.BA                             |                           |  |  |  |
| Items in document                                | currency                             |                               |                 |                                             |                           |  |  |  |
| PK BusA A                                        | cct                                  |                               |                 | INR Amount                                  | Tax amnt                  |  |  |  |
| 001 50 00                                        | 000160482 BZ                         | ANDHANBANK Out                | -529            | 86,800.00-                                  |                           |  |  |  |
| 002 25 00                                        | 000100117 ка                         | anohar Electri                | cals            | 86,800.00                                   |                           |  |  |  |
| D_86,800.00 C_86,800.00 0.00 * 2 Line Items      |                                      |                               |                 |                                             |                           |  |  |  |
| Other line item                                  |                                      |                               |                 |                                             |                           |  |  |  |
| PstKy Q co                                       | unt                                  | SG                            | L Ind           | ТТуре                                       | New Co.Code               |  |  |  |

Document 1500000123 was posted in company code 1000

# T-Code-FBI1N : Vendor Line Item Display (Final Report)

| Vendor Line Item Display                                                                                       |                                              |                                                  |                      |                                                      |           |                                                    |                          |                                                      |                                                                          |  |  |
|----------------------------------------------------------------------------------------------------|----------------------------------------------|--------------------------------------------------|----------------------|------------------------------------------------------|-----------|----------------------------------------------------|--------------------------|------------------------------------------------------|--------------------------------------------------------------------------|--|--|
| 🖌 🔸 🕨   🗞 🖉 🇱 🏩 🕼 😰   鄂 🏯 🗑   🎛 🌐 🏗 📓 🌠 🎦 🎦 📔 🚹 🔀 🔀 🎦 🖉 🔀 🖉 🖓                                                  |                                              |                                                  |                      |                                                      |           |                                                    |                          |                                                      |                                                                          |  |  |
| Vendor     100117       Company Code     1000       Name     Kanohar Electricals Limited       City     Meerut |                                              |                                                  |                      |                                                      |           |                                                    |                          |                                                      |                                                                          |  |  |
| St                                                                                                    | Assignment                                   | DocumentNo                                       | Туре                 | DocDate                                              | S DI      | Amount in Local Crcy                               | LCurr                    | Clrng doc.                                           | Text                                                                     |  |  |
|                                                                                                    | 20210402<br>20210402                         | 1500000122<br>1500000122                         | KZ<br>KZ             | 02.04.2021<br>02.04.2021                             | E E       | 1,000.00-<br>5,000.00-                             | INR<br>INR               |                                                      | EMD<br>Penalty                                                           |  |  |
| * 🙇                                                                                                    |                                              |                                                  |                      |                                                      |           | 6,000.00-                                          | INR                      |                                                      |                                                                          |  |  |
|                                                                                                    | 20210401<br>20210402<br>20210402<br>20210402 | 510000052<br>150000122<br>150000122<br>150000123 | RE<br>KZ<br>KZ<br>KZ | 01.04.2021<br>02.04.2021<br>02.04.2021<br>05.04.2021 |           | 92,800.00-<br>92,800.00<br>86,800.00-<br>86,800.00 | INR<br>INR<br>INR<br>INR | 1500000122<br>1500000122<br>1500000123<br>1500000123 | Invoice with EMD,SD<br>EMD & Penalty<br>Actual Payment amount<br>Payment |  |  |
| * 🔳                                                                                                    |                                              |                                                  |                      |                                                      |           | 0.00                                               | INR                      |                                                      |                                                                          |  |  |
| ** Aco                                                                                                    | count 100117                                 |                                                  |                      |                                                      | 6,000.00- | INR                                                |                          |                                                      |                                                                          |  |  |

Manual End